# A) Create rule based Incident ticket using email in Service Now:

In this Scenario, Create Incident ticket based on rule configured in Service Now. Here, we will create incident tickets only if subject line start with "INC" tag.

Once Incident created we want to notify details of incident tickets to the requestor/Caller of the ticket.

To achieve this we need to do below configurations in Service Now.

## 1) Setup Inbound and Outbound email accounts in service now:-

#### -Inbound email Account:

Login to service now instance, use the Application Navigator in the main ServiceNow browser window to open system mailbox-> Open Email accounts. Create email account record for inbound email by providing all required information. Refer to below screenshot.

| Name                  |          | ∦ User name |     |
|-----------------------|----------|-------------|-----|
| Туре                  | POP3     | * Password  |     |
| st Authentication     | Password | Enable SSL  |     |
| * Server              |          | Enable TLS  |     |
| Active                |          | Port        | 110 |
| ServiceNow Configured |          |             |     |
| Update                |          |             |     |
| Related Links         |          |             |     |
| Test Connection       |          |             |     |

Click on Test connection to validate credentials.

## -Outbound email Account:

Similar to inbound account setting, Go to Email Accounts. Create email account record for outbound email by providing all required information. Refer to below screenshot.

| Name                  |              | Email user label |           |
|-----------------------|--------------|------------------|-----------|
| Туре                  | SMTP         | User name        | dur£40040 |
| Authentication        |              | From             |           |
| * Server              |              | Enable SSL       |           |
| Active                |              | Enable TLS       |           |
| ServiceNow Configured | $\checkmark$ | Port             | 25        |
| Update                |              |                  |           |
| Related Links         |              |                  |           |
| Test Connection       |              |                  |           |

Click on Test connection to validate credentials.

#### 2) Create Inbound Action:

To create inbound action, use the Application Navigator in the main ServiceNow browser window to open system Policy-> open Inbound Email Actions and click on New Inbound email action.

| ✓                                                     |                                                                                                    |                                                                   |                                                                    |
|-------------------------------------------------------|----------------------------------------------------------------------------------------------------|-------------------------------------------------------------------|--------------------------------------------------------------------|
| Inbound email actions s<br>to associate it with a spe | pecify how ServiceNow creates or updates task records in a table wh<br>cific task. If the conditions specified in the inbound action are met, t | en the instance receives an<br>he script is run. <u>More Info</u> | email. The inbound email action looks for a watermark in the email |
| Name                                                  | Create Incident using email                                                                                                    | Application                                                       | Global                                                             |
| Target table                                          | Incident [incident]                                                                                                    | Active                                                            |                                                                    |
| Action type                                           | Record Action 🔻                                                                                                    | Stop processing                                                   |                                                                    |
| When to run Actions                                   | Description                                                                                                    |                                                                   |                                                                    |
| Only emails of the select                             | ed Type will trigger this inbound action.                                                                                                    | Only emails from send                                             | ers with the Required roles will trigger this inbound action.      |
| Туре                                                  | New                                                                                                    | Required roles                                                    |                                                                    |
| Order determines when the lowest order runs fire      | to run relative to other inbound actions. The inbound action with st.                                                                           | Only emails from this                                             | sender will trigger this inbound action.                           |
| Execution Order                                       | 100                                                                                                    | From                                                              | Q                                                                  |
| All of the following cond                             | tions must be true, to trigger this inbound action.                                                                                             |                                                                   |                                                                    |
| Conditions                                            | Add Filter Condition Add "OR" Clause                                                                                                    |                                                                   |                                                                    |
|                                                       | Subject  v starts with                                                                                                    | • INC                                                             |                                                                    |
| Condition                                             |                                                                                                    |                                                                   |                                                                    |
| Update Delete                                         |                                                                                                    |                                                                   |                                                                    |

Provide all required information as shown in below screenshot.

Select "New" in type to create new incident.

In conditions add filter on subject by selecting "Subject" and give condition as "starts with INC".

Select action tab and provide field mapping, map email contents to service now fields. Like email body mapped to description field, email subject mapped to short description field.

Caller mapped based on from address and verified from User records. Similarly you can map other fields also.

Refer to below screenshot.

| Script | <u>چ</u> ( |                                                                                                    |
|--------|------------|----------------------------------------------------------------------------------------------------|
|        | 1 •        | <pre>(function runAction(/*GlideRecord*/ current, /*GlideRecord*/ event, /*EmailWrapper*/ email, /*ScopedEmailLogger*/ logger, /*EmailClassifier*/ classifier) {</pre> |
|        | 2          |                                                                                                    |
|        | 3          | <pre>current.caller_id = gs.getUserID();</pre>                                                                                                    |
|        | 4          | <pre>current.comments = "received from: " + email.origemail + "\n\n" + email.body_text;</pre>                                                                          |
|        | 5          | <pre>current.short_description = email.subject;</pre>                                                                                                    |
|        | 6          | current.description = email.body;                                                                                                    |
|        | 7          |                                                                                                    |
|        | 8          | current.category = "Hardware";                                                                                                    |
|        | 9          | <pre>current.subcategory="Disk";</pre>                                                                                                    |
|        | 10         | <pre>current.incident_state = IncidentState.NEW;</pre>                                                                                                    |
|        | 11         | <pre>current.notify = 2;</pre>                                                                                                    |
|        | 12         | <pre>current.contact_type = "email";</pre>                                                                                                    |
|        | 13         |                                                                                                    |
|        | 14         | it (email.body.assign != undefined)                                                                                                    |
|        | 15         | current.assigned_to = email.body.assign;                                                                                                    |
|        | 16         |                                                                                                    |
|        | 1/ •       | <pre>if (email.importance != undefined) {</pre>                                                                                                    |
|        | 18         | <pre>if (email.importance.toLowerCase() == "high")</pre>                                                                                                    |
|        | 19         | current.priority = 1;                                                                                                    |
|        | 20         | }<br>if (anal) body priority ( ) and final)                                                                                                    |
|        | 21         | 1+ (email.body.priority := undefined)                                                                                                    |
|        | 22         | current.priority = email.body.priority;                                                                                                    |
|        | 25         | support insert().                                                                                                    |
|        | 24         | current.insert(),                                                                                                    |
|        | 25         | \/(cuppent event email loggen classifien);                                                                                                    |
|        | 20         | ficturiency evency emails logger, classifier);                                                                                                    |

## 3)Configure Notification:

Once incident ticket raised we want to inform Requestor/Caller details about the incident ticket. To configure new notification use the Application Navigator in the main ServiceNow browser window to open Notifications. You can create your own new notification rule or modify existing one. Here we will modify existing rule . Open "Incident opened for me" and modify body as per your requirement.

Refer to below screenshot.

| When to send Who will    | receive What it will contain                                                                                                    |
|--------------------------|----------------------------------------------------------------------------------------------------|
| If using an Email Templa | te then Subject and Message will be used from the template unless overridden with a Subject and Message on this form.                                                                                                    |
| Email template           | Unsubscribe and Preferences Helvetica                                                                                                    |
| Subject                  | Incident \${number} has been opened on your behalf                                                                                                    |
| Message HTML             | - + Select variables:                                                                                                    |
|                          | B       I       U       Image: Font Family       ▼       Font Sizes       ▼       Image: Font Family       ▼       Font Sizes       ▼       Image: Font Family       ▼       Font Family       ▼       Font Family       ▼       Font Family       ▼       Font Family       ▼       Font Family       ▼       Font Family       ▼       Font Family       ▼       Font Family       ▼       Font Family       ▼       Font Family       Font Family       Font |
|                          | <pre>\${mail_script:incident_has_been_opened} \${mail_script:incident_take_me_to_the_incident}  div </pre>                                                                                                    |
| Update Preview Not       | ification Delete                                                                                                    |

In this notification rule we have modified "what it will conatin" section and other setting kept as it is. Send email to inbound email account whose subject line start with"INC" tag. Make sure that , from address is tagged to one of the user account. Once email sent, its takes few minutes by email engine to parse the email and create it. To verify that you can check email status under "received" section for Inbound. Once it done it will shows status of that email as "Processed". It means that Incident created successfully and system will notify details about incident to caller of the ticket based on our notifications.